# 毕业生生源信息绑定操作流程

1.进入"广东大学生就业创业"官方小程序首页自动显示授权温馨提示,点 击"开始授权"弹出小程序授权窗口。

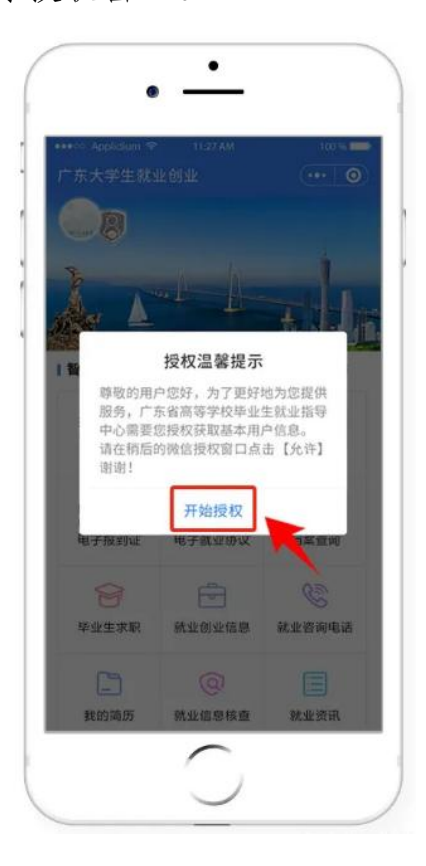

2.如果之前没有允许微信授权则取消返回首页后,在小程序首页点击"头像"或"办事大厅"的功能按钮,还会弹出授权温馨提示,直到允许授权为止。

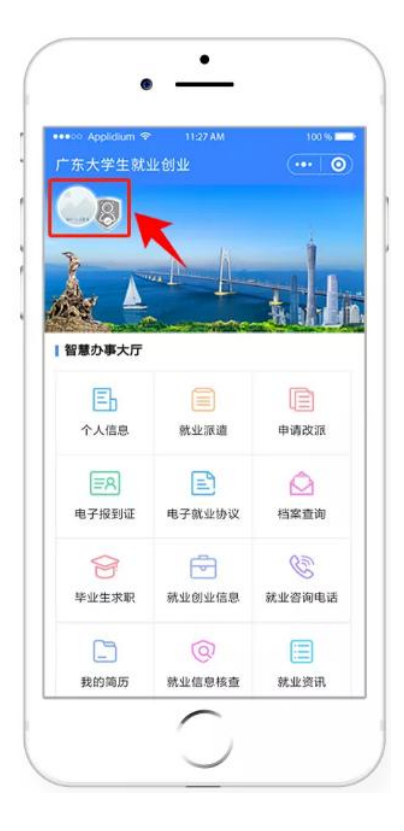

## 3.允许微信授权后,即完成登录。

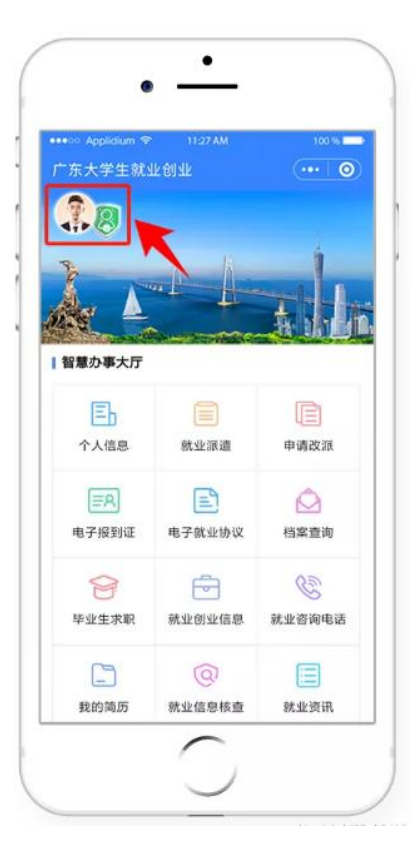

温馨提示:中国内地学生需要进行"实名认证+学籍绑定",港澳台学生只 需操作完成"学籍绑定"即可。

#### 中国内地学生

1.进入"广东大学生就业创业"官方小程序,在首页左上角找到"用户登录", 点击后出现一个弹窗,出现两个选项:"中国内地学生""港澳台学生",选择"中国内地学生"选项。

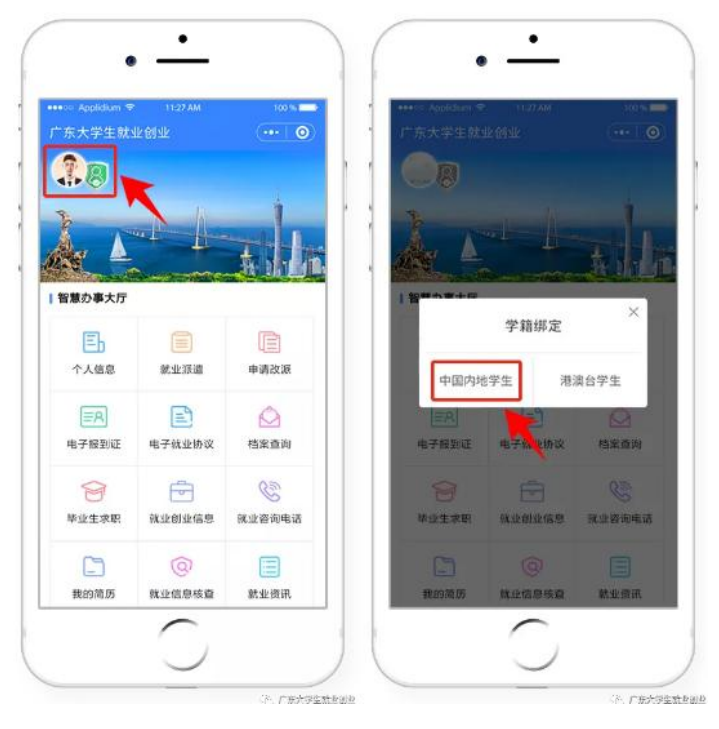

2.进入"学籍绑定"页面,点击"开始验证",并完成人脸识别身份认证。

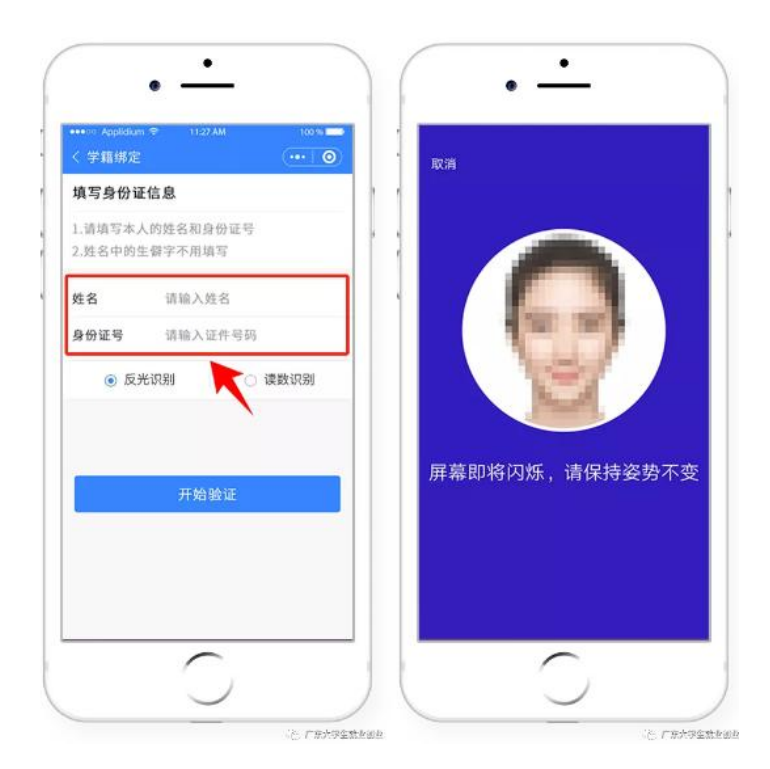

3."刷脸"成功后,即可进行"学籍绑定",点击"完成"可进入"个人信息"绑 定的操作。

| (定学籍信)                       | ¢.               |          |      | 0                        | Con C   |
|------------------------------|------------------|----------|------|--------------------------|---------|
| 通过给名平                        |                  | 建计学员     |      | 学籍绑定成功                   |         |
| . 烟烟灶 1 元<br>封行绑定<br>. 烟要验证手 | 机号才能绑定学籍         | ALA T J  | 个人信息 |                          |         |
| 如果信息有                        | 误无法绑定学籍,请<br>行处理 | 提交申证     | 姓名   | 李四                       |         |
| - WE HAR THAT HAR MAN        | 11000            |          | 证件号  | 440103199806             | 1054.05 |
| }证件号码                        | 440103199012     | CERCE .  | 学号   | 201593657852<br>广东外语外国大学 | 2       |
| 姓名                           | 张三               |          | TIX  | 1 47 817 9073            | r       |
| 学号                           | 请输入学号            |          |      |                          |         |
| F机号                          | 请输入11位手机4        | 获取验证码    |      | 马上完善信息                   |         |
| <b>立证码</b>                   | 请输入验证码           | 已发送 (51) |      |                          |         |
|                              | 提交               |          |      |                          |         |
| 2                            | 105.55           |          |      |                          |         |

— 4 —

4.学籍绑定完毕,进入小程序首页的登录状态。

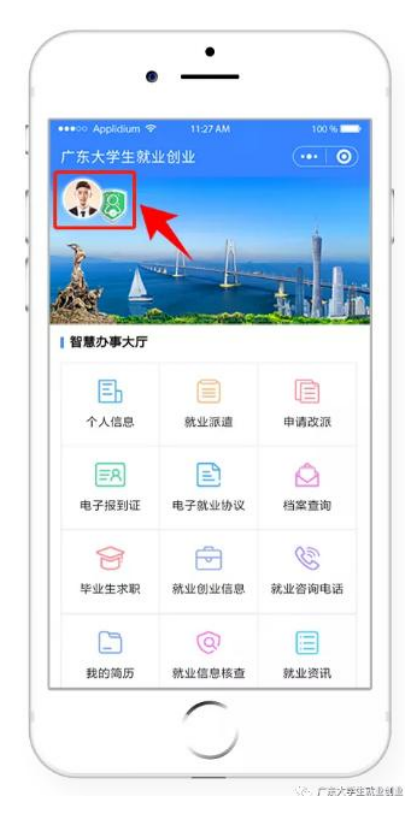

### 港澳台籍学生

1.进入"广东大学生就业创业"官方小程序,在首页左上角找到"用户登录", 点击后出现两个弹窗"中国内地学生""港澳台学生",选择"港澳台学生"。

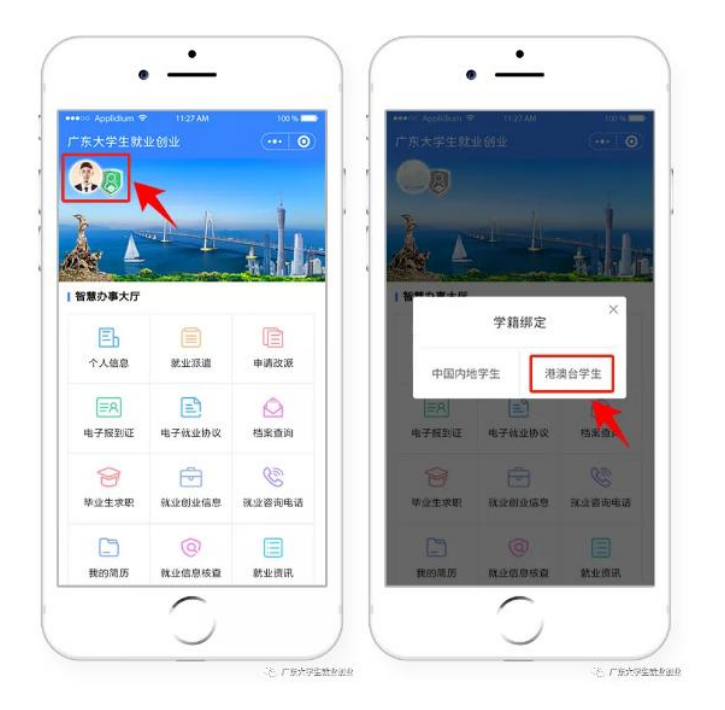

2."绑定学籍信息"并"提交"。

| 子相外化                                                   |          |                                                                                         | @ "⊿ ? @ ₩ 🛯 @ 🕸 ¥ 91% 📼 11:02                        |
|--------------------------------------------------------|----------|-----------------------------------------------------------------------------------------|-------------------------------------------------------|
| 『定学籍信息                                                 |          | ☆ 学籍绑                                                                                   | 定 … ◎                                                 |
| 通过姓名无法绑定学籍,可选<br>需要验证手机号才能绑定学籍                         | 择通过学号进行绑 |                                                                                         | 学籍绑定成功                                                |
| 份证号码     姓名       姓名     第       学号     请給入学号       机号 | 已发送(46s) | <ul> <li>个人信息</li> <li>姓名</li> <li>证件号</li> <li>学号</li> <li>学校</li> <li>毕业年份</li> </ul> | 李四<br>44010319980<br>201593657852<br>广东外语外贸大学<br>2021 |
| 。择绑定的毕业年份<br>)2、 本科生毕业                                 |          |                                                                                         | 完成                                                    |

3.若绑定学籍失败,系统会显示具体原因,请重新绑定,成功后提交。

— 6 —

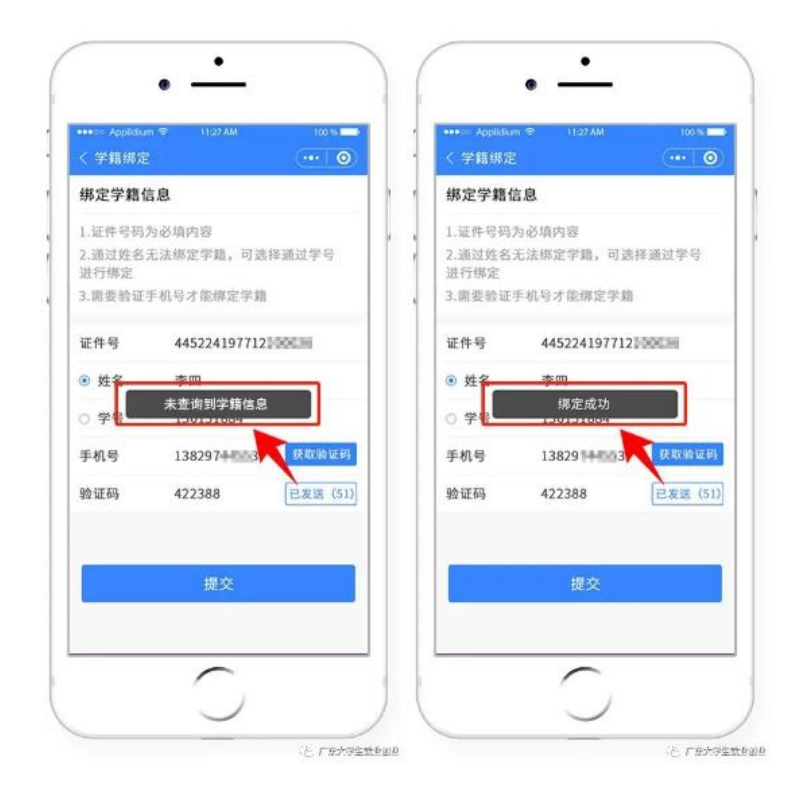

## 4.学籍绑定完毕,进入小程序首页的登录状态。

| 东大学生就: | 北创业    | 100 %  |  |
|--------|--------|--------|--|
| 18     |        |        |  |
| }      |        |        |  |
|        |        | A MA   |  |
| 智慧办事大厅 |        |        |  |
| ЕЪ     |        | e      |  |
| 个人信息   | 就业源道   | 申请改派   |  |
| ≣R     |        |        |  |
| 电子报到证  | 电子就业协议 | 档案查询   |  |
| 8      | 5      | E      |  |
| 毕业生求职  | 就业创业信息 | 就业咨询电话 |  |
| 5      | @      |        |  |
| 我的简历   | 就业信息核查 | 就业资讯   |  |